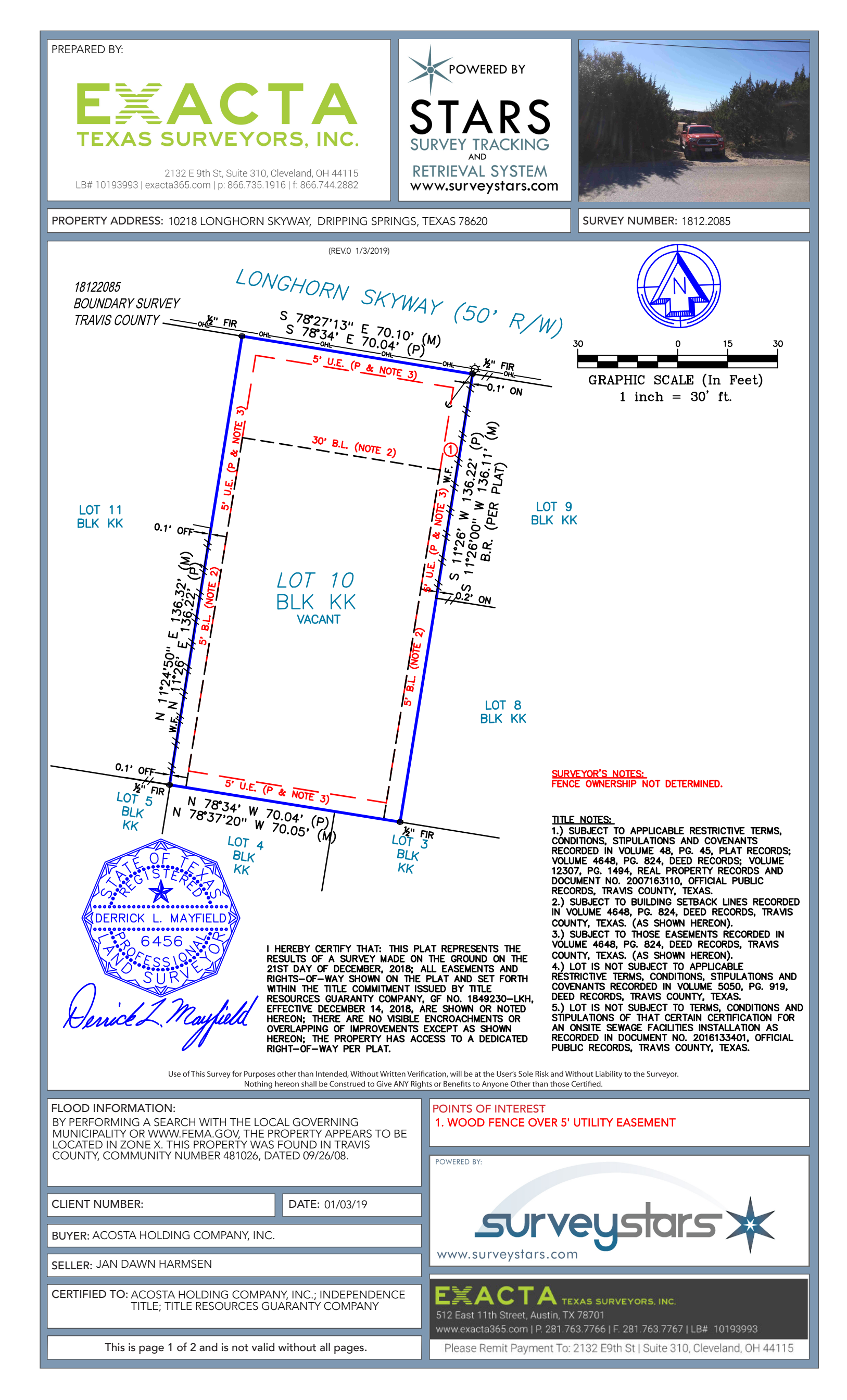

| REPORT OF SURVEY | 1812.2085 | This is page 2 of 2 and is not valid without all pa |
|------------------|-----------|-----------------------------------------------------|
|                  | 1012 2005 | This is page 2 of 2 and is not valid without all    |

### LEGAL DESCRIPTION:

LOT 10, BLOCK JJ, VALLEY LAKE HILLS, SECTION NO. 1, ACCORDING TO THE MAP OR PLAT THEREOF, RECORDED IN VOLUME 48, PAGE 45, PLAT RECORDS, TRAVIS COUNTY, TEXAS.

### JOB SPECIFIC SURVEYOR NOTES:

THE BEARING REFERENCE OF SOUTH 78 DEGREES 34 MINUTES SECONDS EAST IS BASED ON THE SOUTHERLY RIGHT-OF-WAY LINE OF LONGHORN SKYWAY, LOCATED WITHIN VALLEY LAKE HILLS SUBDIVISION SECTION 1 ACCORDING TO THE PLAT THEREOF, AS RECORDED IN VOL. 48, PAGE 45 OF THE MAP RECORDS OF TRAVIS COUNTY, TEXAS.

# GENERAL SURVEYOR NOTES:

1. Firm Brach #10193993 is physically located at 512 East 11th St, Austin, TX 78701

2. The legal description used to perform this survey was supplied by others. This survey does not determine or imply ownership.

3. Due to varying construction standards, house dimensions are approximate.

4. This survey is exclusively for the use of the parties to whom it is certified. It is not transferable to additional institutions or subsequent owners.

5. This property is subject to any and all recorded and unrecorded easements. Surveyor has made no investigation or independent search for easements, encumberances, restrictive covenants, or ownership title evidence.

6. If there is a septic tank, well or drain field on this survey, the location of such items was shown to us by others and are not verified.

7. Any additions or deletions of this 2 page survey document is strictly prohibited. Use of this survey beyond the purpose of the transfer of title without written authorization of the signing surveyor is prohibited.

8. Any FEMA flood zone data contained on this survey is for informational purposes only. Research to obtain such data was performed at www.FEMA.gov.

9. Dimensions are in feet and decimals thereof.

10. All pins marked as set are 5/8" or 1/2" diameter 18" long rebar with EXACTA cap.

11. This survey only shows improvements found above ground. Underground footings, utilities and encroachments are not located on this survey map.

cc

12. The information contained on this survey has been performed exclusively and is the sole responsibility of Exacta Texas Surveyors, Inc. Additional logos or third party references are for informational purposes only.

13. Points of Interest (POI's) are selected above-ground improvements which may be in contact with boundary, building setbacks or easement lines as defined by the parameters of this survey. There may be additional POI's which are not shown, not called out as POI's, or which are otherwise unknown to the surveyor. These POI's may not represent all items of interest to the viewer.

14. Utilties shown on the subject property may or may not indicate the existence of recorded or unrecorded utility easements.

15. House measurements should not be used for new construction or planning. Measurements must be verified prior to such activity.

#### LEGEND:

| LINETYPES                | ( UNLESS OTHERWISE NOTED) |
|--------------------------|---------------------------|
| BOUNDARY LINE            | IRON FENCE                |
| STRUCTURE                | OVERHEAD LINES            |
| CENTERLINE               | SURVEY TIE LINE           |
| CHAIN-LINK or WIRE FENCE | WALL OR PARTY WALL        |
| EASEMENT                 | WOOD FENCE                |
| EDGE OF WATER            |                           |
|                          |                           |

|                           | FOW    | EDGE OF WATER               |
|---------------------------|--------|-----------------------------|
| CALCULATED                | ELO.W. |                             |
| DEED                      | ELLV.  | ELEVATION<br>ELECTRIC METER |
| FIELD                     | ENC    | ELECTRIC METER              |
| MEASURED                  | ENCL.  | ENCLOSORE                   |
| PLAT                      | ENT.   | ENTRAINCE                   |
| RECORD                    | EOB    | ELECTRIC UTILITY BOX        |
| SURVEY                    | F.F.   | FINISHED FLOOR              |
| ACCESSORY SETBACK LINE    | F.O.P. | EDGE OF PAVEMENT            |
| AIR CONDITIONING          | F/DH   | FOUND DRILL HOLE            |
| BLOCK CORNER              | FCM    | FND. CONCRETE MONUMENT      |
| BACKFLOW PREVENTOR        | HP     | FOUND IRON PIPE             |
| BEARING REFERENCE         | FIPC   | FOUND RON PIPE & CAP        |
| BUILDING RESTRICTION LINE | FIR    | FOUND RON ROD               |
| BAY/BOX WINDOW            | FIRC   | FOUND RON ROD & CAP         |
| BUILDING                  | FN     | FOUND NAIL                  |
| BLOCK                     | FN&D   | FOUND NAIL AND DISC         |
| BENCHMARK                 | FND.   | FOUND                       |
| BASEMENT                  | FPKN   | FOUND PARKER-KALON NAIL     |
| CURVE                     | FPKN&D | FOUND PK NAIL & DISC        |
| CONCRETE BLOCK            | FRRSPK | FOUND RAILROAD SPIKE        |
| CHAIN LINK FENCE          | GAR.   | GARAGE                      |
| CLEAN OUT                 | GM     | GAS METER                   |
| CONCRETE VALLEY GUTTER    | D.     | DENTIFICATION               |
| CENTER LINE               | LL.    | LLEGIBLE                    |
| COVERED PORCH             | NST.   | NSTRUMENT                   |
| CONCRETE SLAB             | NT.    | NTERSECTION                 |
| CABLE TV RISER            | L      | LENGTH                      |
| CHORD BEARING             | LB#    | LICENSE # - BUSINESS        |
| CHIMNEY                   | LS#    | LICENSE # - SURVEYOR        |
| CONCRETE                  | M.B.   | MAP BOOK                    |
| COBNER                    | M.E.S. | MITERED END SECTION         |
| CONCRETE SIDEWALK         | M.F.   | METAL FENCE                 |
| DRAIN FIELD               | MES    | MITERED END SECTION         |
| DBILL HOLE                | MH     | MANHOLE                     |
| DRIVEWAY                  | N.R.   | NON RADIAL                  |

# SURVEYOR'S LEGEND

| SURFAC   | e types: | ( UNLESS (71     | HERMISE NOT |
|----------|----------|------------------|-------------|
| ASPHALT  | 773      | BRICK<br>or TILE |             |
| CONCRETE | S. 6     | OVERED<br>AREA   | $\geq$      |
| WATER    |          | WOOD             |             |
|          |          |                  |             |

| N.T.S. | NOT TO SCALE               |
|--------|----------------------------|
| NAVD88 | NORTH AMERICAN VERTICAL    |
|        | DATUM OF 1988              |
| NGVD29 | NATIONAL GEODETIC          |
|        | VERTICAL DATUM OF 1929     |
| O.C.S. | ON CONCRETE SLAB           |
| O.G.   | ON GROUND                  |
| O.R.B  | OFFICIAL RECORD BOOK       |
| O.R.V. | OFFICIAL RECORD VOLUME     |
| O/A    | OVERALL                    |
| O/S    | OFFSET                     |
| OFF    | OUTSIDE OF SUBJECT PARCEL  |
| OH.    | OVERHANG                   |
| OHL    | OVERHEAD LINES             |
| ON     | INSIDE OF SUBJECT PARCEL   |
| P.B.   | PLAT BOOK                  |
| P.C.   | POINT OF CURVATURE         |
| P.C.C. | POINT OF COMPOUND          |
| P.C.P. | CURVATURE                  |
|        | PERMANENT CONTROL POINT    |
| P.I.   | POINT OF INTERSECTION      |
| P.O.B. | POINT OF BEGINNING         |
| P.O.C. | POINT OF COMMENCEMENT      |
| P.P.   | PINCHED PIPE               |
| P.R.C. | POINT OF REVERSE CURVATURE |
| P.R.M. | PERMANENT REFERENCE        |
|        | MONUMENT                   |
| P.T.   | POINT OF TANGENCY          |
| P/E    | POOL EQUIPMENT             |
| PG.    | PAGE                       |
| PLS    | PROFESSIONAL LAND SURVEYOR |
| PLT    | PLANTER                    |
| PSM    | PROFESSIONAL SURVEYOR AND  |
|        | MAPPER                     |
| R      | RADIUS or RADIAL           |
|        |                            |

#### BENCH MARK CENTERLINE CENTRAL ANGLE or DELTA 6 Δ Ż CONCRETE RADIUS POINT

RIGHT OF WA

R.P.

SYMBOLS

୍ ବ ଞ ⇔୍

| RES.   | RESIDENCE            |
|--------|----------------------|
| RGE.   | RANGE                |
| S.B.L. | SET BACK LINE        |
| S.C.L. | SURVEY CLOSURE LINE  |
| S.T.L. | SURVEY THE LINE      |
| S.W.   | SEAWALL              |
| S/GD   | SET GLUE DISC        |
| S/W    | SIDEWALK             |
| SCR.   | SCREEN               |
| SEC.   | SECTION              |
| SEP.   | SEPTIC TANK          |
| SEW.   | SEWER                |
| SIRC   | SET RON ROD & CAP    |
| SN&D   | SET NAIL & DISC      |
| SQ.FT. | SQUARE FEET          |
| STY.   | STORY                |
| SV     | SEWER VALVE          |
| T.O.B. | TOP OF BANK          |
| твм    | TEMPORARY BENCHMARK  |
| TEL.   | TELEPHONE FACILITIES |
| TWP.   | TOWNSHIP             |
| ТΧ     | TRANSFORMER          |
| TYP.   | TYPICAL              |
| U.R.   | UTILITY RISER        |
| UG     | UNDERGROUND          |
| UR     | UTILITY RISER        |
| V.F.   | VINYL FENCE          |
| W.F.   | WOODEN FENCE         |
| W/C    | WITNESS CORNER       |
| W/F    | WATER FILTER         |

WATER FILTER

WATER METER/VALVE BOX

WN

| TREE<br>UTILITY OR LIGHT POLE<br>WELL |                        |  |
|---------------------------------------|------------------------|--|
| .E.                                   | ACCESS EASEMENT        |  |
| N.E.                                  | ANCHOR EASEMENT        |  |
| .M.E.                                 | CANAL MAINTENANCE ESMT |  |
| .U.E.                                 | COUNTY UTILITY ESMT.   |  |
| ).E.                                  | DRAINAGE EASEMENT      |  |

FIRE HYDRANT FND OR SET MONUME GUYWIRE OR ANCHOR

| U.E.    | COUNTY UTILITY ESMT.       |
|---------|----------------------------|
| .E.     | DRAINAGE EASEMENT          |
| .U.E.   | DRAINAGE AND UTILITY ESMT. |
| SMT.    | EASEMENT                   |
| E./E.E. | INGRESS/EGRESS ESMT.       |
| R.E.    | IRRIGATION EASEMENT        |
| A.E.    | LIMITED ACCESS ESMT.       |
| B.E.    | LANDSCAPE BUFFER ESMT.     |
| E.      | LANDSCAPE ESMT.            |
| M.E.    | LAKE OR LANDSCAPE          |
|         | MAINTENANCE EASEMENT       |
| .E.     | MAINTENANCE EASEMENT       |
| U.E.    | PUBLIC UTILITY EASEMENT    |
| O.E.    | ROOF OVERHANG ESMT.        |
| W.E.    | SIDEWALK EASEMENT          |
| W.M.E.  | STORM WATER MANAGEMENT     |
|         | EASEMENT                   |
| U.E.    | TECHNOLOGICAL UTILITY ESMT |
| Е.      | UTILITY EASEMENT           |
|         |                            |
|         |                            |

### ELECTRONIC SIGNATURE:

In order to "Electronically Sign" all of the PDFs sent by STARS, you must use a hash calculator. A free online hash calculator is available at

http://www.fileformat.info/tool/md5sum.htm. To Electronically Sign any survey PDF: 1. Save the PDF onto your computer. 2. Use the online tool at http://www.fileformat.info/tool/md5sum.htm to browse for the saved PDF on your computer. 3. Select the Hash Method as SHA. 4. Click Submit. Your PDF is electronically signed if all of the characters in the SHA-1 code submitted by STARS matches the code which is produced by the hash calculator. If they match exactly, your PDF is electronically signed. If the codes do not match

exactly, your PDF is not authentic.

### PRINTING INSTRUCTIONS:

- 1. While viewing the survey in Adobe Reader, select the
- "Print" button under the "File" tab.
- 2. Select a printer with legal sized paper.
- 3. Under "Print Range", click select the "All" toggle.
- 4. Under the "Page Handling" section, select the number of copies that you would like to print.
- 5. Under the "Page Scaling" selection drop down menu,
- select "None." 6. Uncheck the "Auto Rotate and Center" checkbox.
- 7. Check the "Choose Paper size by PDF" checkbox.
- 8. Click OK to print

#### TO PRINT IN BLACK + WHITE:

- 1. In the main print screen, choose "Properties".
- 2. Choose "Quality" from the options.
- 3. Change from "Auto Color" or "Full Color" to "Grav Scale"

# OFFER VALID ONLY FOR: ACOSTA HOLDING COMPANY, INC.

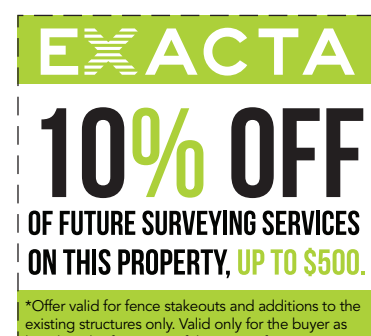

valid for fence stakeouts and add g structures only. Valid only for the on the first page of this survey for fter survey issuance date. Total dis ly for the buyer as urvey for up to one Total discount not to ed \$500.

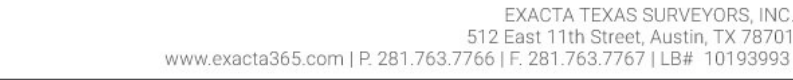